# Contents

| Making a Payment (via the Online Portal)     | 2        |
|----------------------------------------------|----------|
| Method One – My Tax                          | 2        |
| Method Two – Via Notifications and Reminders | 4        |
| Method Three –Homepage                       | 6        |
| Making a Payment                             | 7        |
|                                              |          |
| Paying by bank transfer                      | 11       |
| Paying by bank transfer<br>Payment Reference | 11<br>12 |

# Making a Payment (via the Online Portal)

You can make payments online or via bank transfer and there are multiple ways to mark payments as made online.

# Method One – My Tax

On your homepage you can click on My Tax at the top of the screen.

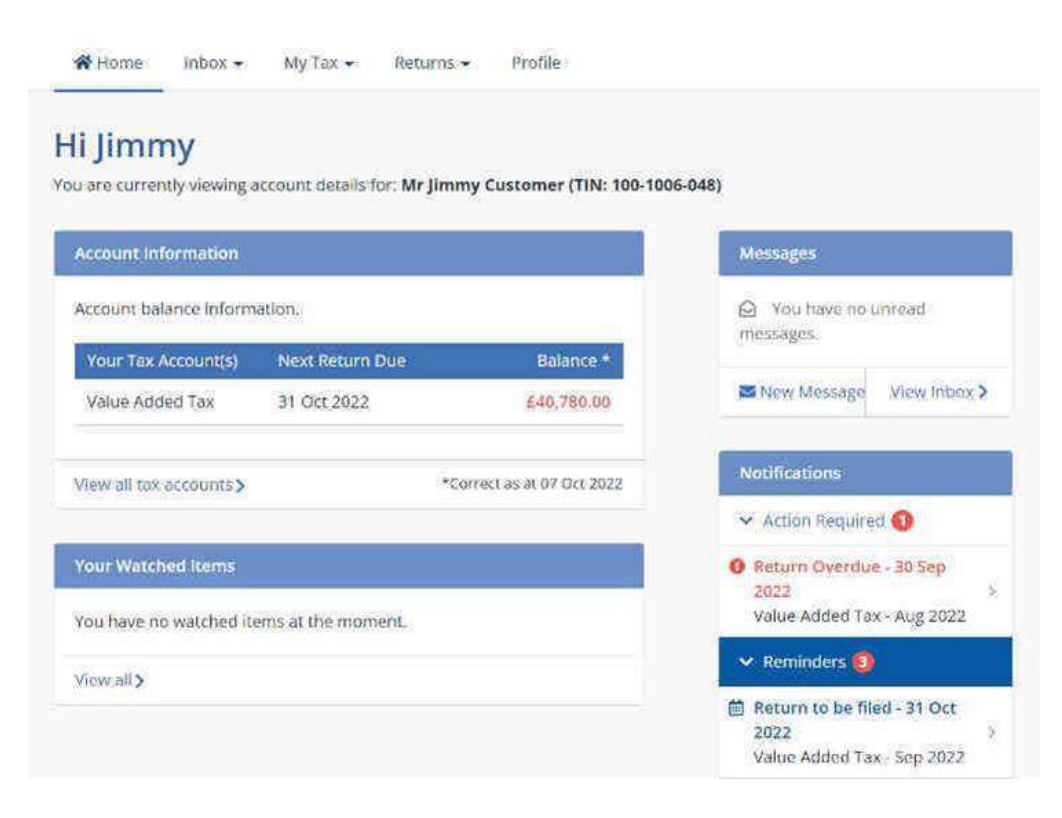

From the menu options click on the Make a Payment option.

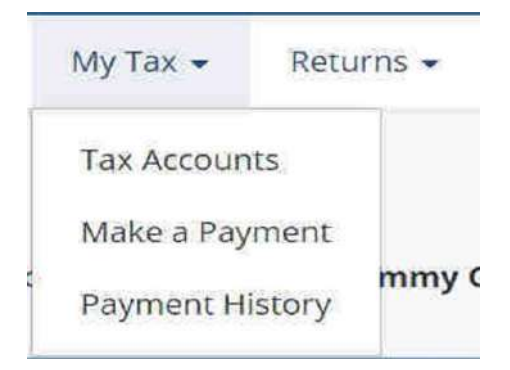

The Make a Payment screen looks like this.

# Make a Payment

### About this service

Use this service to make a payment to Isle of Man Government Customs & Excise Division.

Note: If your payment is made late you may be charged penalties and/or interest.

### Pay Now >

Note: All balance amounts are correct as of today (10/10/2022) and may not include recent payments still being processed.

### Ways you can pay online

### Bank transfer (Internet banking)

Use the Isle of Man Government Customs & Excise Division's bank details with a unique reference number through your internet banking.

## To make a payment from here click on Pay Now.

### Get help paying your tax

Contact us if you are having trouble paying your tax or if you need to discuss your payment options.

### Email us:

Send a secure message

### Phone: +44 1624 648130

Available 8:30am - 4:30pm, Monday to Friday (excluding public holidays).

Please have your TIN (100-1006-048) on hand when you call.

# **Method Two – Via Notifications and Reminders**

On your VAT homepage you will see Notifications and Reminders on the right of the screen.

| N | lotifications                         |   |
|---|---------------------------------------|---|
| > | <ul> <li>Action Required 1</li> </ul> |   |
| 0 | Return Overdue - 30 Sep               |   |
|   | 2022                                  | > |
|   | Value Added Tax - Aug 2022            |   |
| ~ | • Reminders 🔞                         |   |
|   | Return to be filed - 31 Oct           |   |
|   | 2022                                  | > |
|   | Value Added Tax - Sep 2022            |   |
|   | Return to be filed - 30 Nov           |   |
|   | 2022                                  | > |
|   | Value Added Tax - Oct 2022            |   |
|   | Return to be filed - 31 Dec           |   |
|   | 2022                                  | > |
|   | Value Added Tax - Nov 2022            |   |

If you have filed a Return before its due date, but haven't yet paid any amount you may owe, you will see a reminder for it.

If you have filed a Return and the payment is now overdue you will see a notification for it.

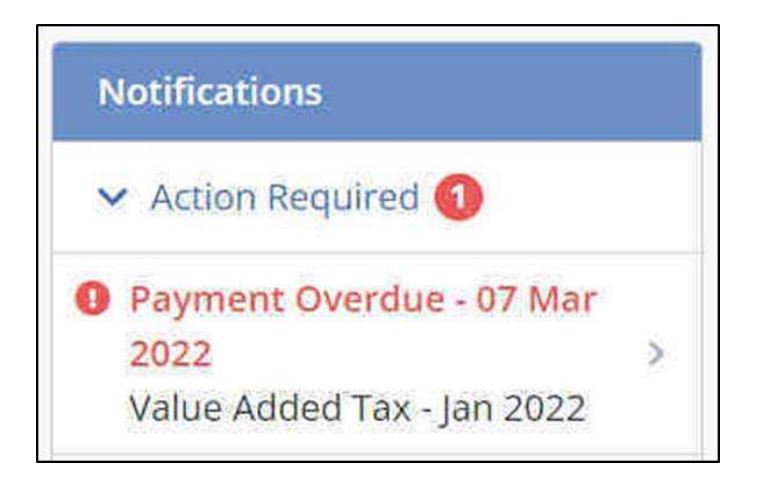

You can click on the Notification or Reminder to go through to the payment screen.

You'll then see a statement for the selected Return.

| Details       Options available         Preaction       Payment Overdue       Pay Now         Please pay immediately (was due 07       Pay Now       Mar 2022).         Balance       £950.00       View >         Return       Due Date:       28 Feb 2022       View Return >         Date       07 Dot       A223 days         Received:       2022       iare | in the period of<br>In 2022 |                                                                                                    |                     |                   | 1           | Period S | tatus<br>nount to pay | £950. |
|----------------------------------------------------------------------------------------------------|-----------------------------|----------------------------------------------------------------------------------------------------|---------------------|-------------------|-------------|----------|-----------------------|-------|
| Details       Options available         For action ● Payment Overdue<br>Please pay immediately (was due 0?<br>Mar 2022).       Pay Now         Balance       £950.00         View ><br>Transactions       View ><br>Transactions         Return       Due Date:       28 Feb 2022         Date       07 Oct       A 223 days<br>Into                              | Summary Tra                 | nsactions R                                                                                                | eturn Re            | lated Communicati | ion (0)     |          |                       |       |
| Details   For action   Please pay immediately (was due 07 Mar 2022).     Balance   £950.00   View >   Transactions     Return   Due Date:   28 Feb 2022   Date   07 Det   Acceived:   2022                                                                                                    | Period Summa                | y.                                                                                                    |                     |                   |             |          |                       |       |
| For action       Payment Overdue       Pay Now         Please pay immediately (was due 07<br>Mar 2022)       Pay Now         Balance       £950,00       View ><br>Transactions         Return       Due Date:       28 Feb 2022       View Return >         Date       07 Oct       223 days<br>Received:       2022       Immediately                           | Details                     |                                                                                                    |                     |                   |             |          | Options avail         | able  |
| Balance     £950.00     View><br>Transactions       Return     Due Date:     28 Fob 2022     View Return >       Date     07 Dot<br>Received:     A 223 days                                                                                                    | For action                  | <ul> <li>Payment Overdue         Please pay immediately (was due 07             Mar 2022).     </li> </ul> |                     |                   | Pay Now     |          | 👅 New Message         | ent > |
| Return     Due Date:     28 Feb 2022     View Return >       Date     07 Det     223 days       Received:     2022     late                                                                                                    |                             | Opensates                                                                                                  |                     |                   | View        | >        |                       |       |
| Date 07 Oct A 223 days<br>Received: 2022 lato                                                                                                    | Balance                     | £950.00                                                                                                    |                     |                   |             |          |                       |       |
| Received: 2022 late                                                                                                    | Balance<br>Return           | £950.00<br>Due Date:                                                                                       | 28 Feb 20           | 22                | View Return | >        |                       |       |
|                                                                                                    | Balance<br>Return           | £950.00<br>Due Date:<br>Date                                                                               | 28 Feb 20<br>07 Oct | 22                | View Return | >        |                       |       |

Clicking Pay Now for a Return will take you through to the payment screen.

# Method Three –Homepage

You can view all your tax accounts from your Homepage.

| Account Information    |                    |                          | Messages                           |
|------------------------|--------------------|--------------------------|------------------------------------|
| Account balance inform | ation.             |                          | You have no unread<br>investages   |
| Your Tax Account(s)    | Next Return Due    | Balance *                |                                    |
| Value Added Tax        | 31 Oct 2022        | £40,780.00               | New Message View Inbox             |
| Now all tax accounts > | 40                 | orrect as at 04 Oct 2022 | Notifications.                     |
|                        |                    |                          | 🐱 Action Required 🕚                |
| our Watched Items      |                    |                          | 🔮 Return Overdue - 30 Sep          |
| ou have no watched its | ems at the moment. |                          | 2022<br>Value Added Tax - Aug 2022 |
| and strong as          |                    |                          | 🐱 Reminders 🚳                      |
| view ar >              |                    |                          | Return to be filed - 31 Oct 2022   |

You can then see from your tax accounts where a payment is due.

| 1000 |                 |            |           |                   |            |             |
|------|-----------------|------------|-----------|-------------------|------------|-------------|
| Tax  | (Туре 🗢         | Period 🗢 🗢 | Balance 🕏 | Status: 🗘         | Due Date   | Action      |
| ~    | Value Added Tax | Oct 2022   | £0.00     | 🗧 Return Due      | 2022-11-30 | File Return |
| ~    | Value Added Tax | Sep 2022   | £0,00     | a Return Due      | 2022-10-31 | File Return |
| ~    | Value Added Tax | Aug 2022   | £7,060.00 | 0 Return Overdue  | 2022-09-30 | File Return |
| V    | Value Added Tax | Jul 2022   | £6,720.00 | 0 Return Overdue  | 2022-08-31 | File Return |
| ~    | Value Added Tax | Jun 2022   | £6,400.00 | Return Overdue    | 2022-07-31 | File Return |
| ~    | Value Added Tax | May 2022   | £6,090,00 | 0 Return Overdue  | 2022-06-30 | Elle Return |
| ~    | Value Added Tax | Apr 2022   | £5,800.00 | 0 Return Overdue  | 2022-05-31 | File Return |
| ~    | Value Added Tax | Mar 2022   | £5,520.00 | 0 Return Overdue  | 2022-04-30 | File Return |
| ~    | Value Added Tax | Feb 2022   | £5,250,00 | Return Overdue    | 2022-03-31 | File Return |
| V    | Value Added Tax | Jan 2022   | £950.00   | O Paymont Overdue | 2022-03-07 | Pay Now     |

Where you have filed a Return and not made a payment you will see the status of the return showing either Payment Due or Payment Overdue. Clicking Pay Now will take you to the payment screen.

# Making a Payment

Whichever method you use you will end up on the Payment screen below.

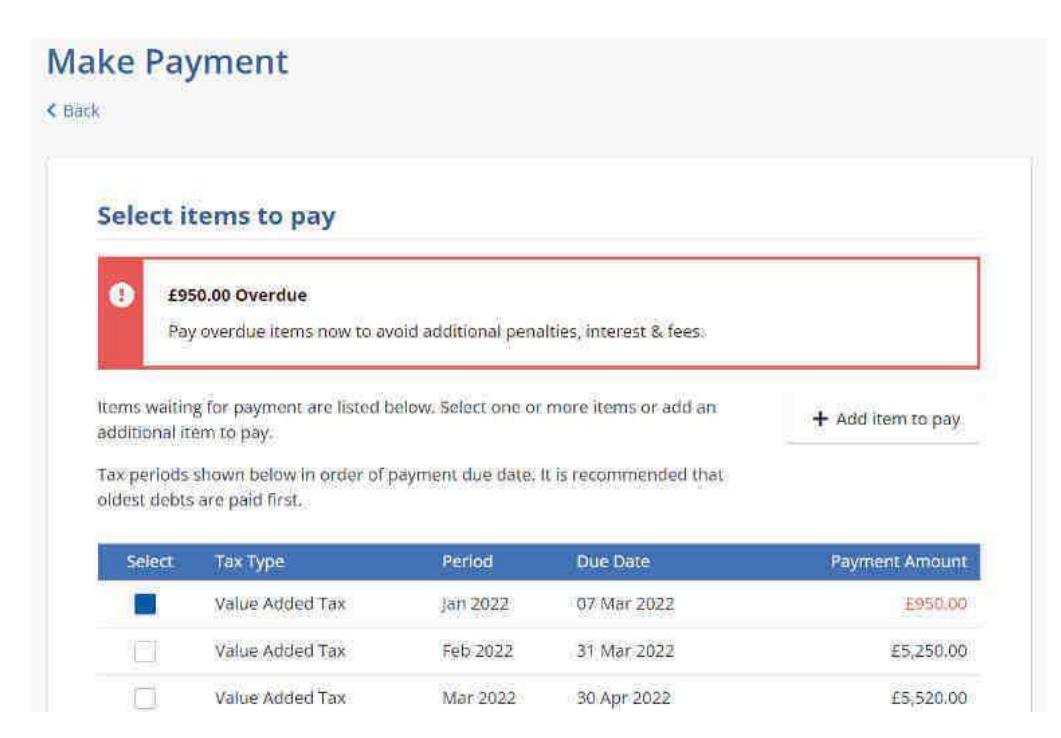

The item you have selected from any of the methods using Pay Now, will be selected on the above screen automatically.

From the Make Payment screen you can add additional items by clicking on the box beside an item.

| Paj<br>ns waitin                                                                                                    | v overdue items now to av                                | old additional pena              | lties, interest & fees.                   |                                                                                                    |
|----------------------------------------------------------------------------------------------------|----------------------------------------------------------|----------------------------------|-------------------------------------------|----------------------------------------------------------------------------------------------------|
| ns waitin                                                                                                    |                                                          |                                  |                                           |                                                                                                    |
| A DATE OF A DESCRIPTION OF A DESCRIPTION | o for navment are listed h                               | alow Select one or               | more items or add an                      |                                                                                                    |
| ditional It                                                                                                    | em to pay.                                               | news select site of              | intra c. neetina ur. unit uni             | + Add item to pay                                                                                                    |
| periods                                                                                                    | shown below in order of                                  | payment due date. I              | t is recommended that                     |                                                                                                    |
| est debts                                                                                                    | are paid first.                                          |                                  |                                           |                                                                                                    |
|                                                                                                    |                                                          | 100000                           | 100000000                                 |                                                                                                    |
| Southern 1                                                                                                    |                                                          |                                  | Due Date                                  | Payment Amoun                                                                                                    |
| Select                                                                                                    | Тах Туре                                                 | Period                           | - Shannan -                               | and the second second se |
| Select                                                                                                    | Tax Type<br>Value Added Tax                              | Jan 2022                         | 07 Mar 2022                               | £990.00                                                                                                    |
| Select                                                                                                    | Tax Type<br>Value Added Tax<br>Value Added Tax           | Jan 2022                         | 07 Mar 2022<br>31 Mar 2022                | £950.00<br>£5,250.00                                                                                                    |
| Select                                                                                                    | Tax Type Value Added Tax Value Added Tax Value Added Tax | Jan 2022<br>Feb 2022<br>Mar 2022 | 07 Mar 2022<br>31 Mar 2022<br>30 Apr 2022 | £950.00<br>£5,250.00                                                                                                    |
| Select                                                                                                    | Tax Type<br>Value Added Tax<br>Value Added Tax           | Jan 2022                         | 07 Mar 2022<br>31 Mar 2022                | £5,2                                                                                                    |

You can select multiple items to pay this way.

Or you can additional items by clicking on Add item to pay.

# Select items to pay £950.00 Overdue Pay overdue items now to avoid additional penalties; interest & fees; Items waiting for payment are listed below. Select one or more items or add an additional item to pay. Tax periods shown below in order of payment due date. It is recommended that oldest debts are paid first. Select Tax Type Period Due Date Payment Amount Value Added Tax Jan 2022 07 Mar 2022 £950.00

| Value Added Tax | Apr 2022 | 31 May 2022 | E5,800.00 |
|-----------------|----------|-------------|-----------|
| Value Added Tax | Mar 2022 | 30 Apr 2022 | £5,520.00 |
| Value Added Tax | Feb 2022 | 31 Mar 2022 | £5,250.00 |
| Value Added Tax | Jan 2022 | 07 Mar 2022 | E950.00   |

Using this method only allows you to add one additional item at a time.

If you select Add item to pay you need to complete some additional screens before you can select the additional item itself.

Click on the dropdown arrow and select the Tax Type and Year then click Continue.

| ike Payment               |                           |   |          |
|---------------------------|---------------------------|---|----------|
| ¢                         |                           |   |          |
| Select tax perio          | d to pay                  |   |          |
| Select the tax account an | d period you want to pay. |   |          |
| Тах Туре: *               | Value Added Tax           | - |          |
| Year: *                   | Not Selected              | - |          |
|                           | Not Selected              |   |          |
|                           | 2023                      |   | Continue |
|                           | 2022                      |   |          |

Click in the box beside any Period that you wish to pay then click Continue.

| the tax account and period you want to pay.  Pe: * Value Added Tax  2022                                                                                        |                 |
|----------------------------------------------------------------------------------------------------|-----------------|
| Pe: * Value Added Tax ·                                                                                                    |                 |
| 2022                                                                                                    |                 |
|                                                                                                    |                 |
| Select Period Payment Due                                                                                                    | Current Balance |
| Dec 07 Feb 2023                                                                                                    | £5,000.00       |
| Nov 07 Jan 2023                                                                                                    | £6,400.00       |
| Oct 07 Dec 2022                                                                                                    | £0.00           |
| Sep 07 Nov 2022                                                                                                    | £3.40           |
| Aug 07 Oct 2022                                                                                                    | E3.40           |
| Jul 07 5ep 2022                                                                                                    | £3.40 CR        |
|                                                                                                    | C. 100 F.       |
| Nov         07 Jan 2023           Oct         07 Dec 2022           Sep         07 Nov 2022           Aug         07 Oct 2022           Jul         07 Sep 2022 |                 |

# Select tax period to pay

| Select the tax accourt | nt and period you wa | nt to pay. |             |   |                 |
|------------------------|----------------------|------------|-------------|---|-----------------|
| Tax Type: *            | Value Adds           | ed Tax     |             | • |                 |
| Year: •                | 2022                 |            |             | • |                 |
| Period; *              | Select               | Period     | Payment Due |   | Current Balance |
|                        |                      | Mar        | 30 Apr 2022 |   | £5,520.00       |

| No. of Concession, Name |        |
|-------------------------|--------|
| Continue                | Cancel |

This brings you back to the payment selection screen.

### Select items to pay £950.00 Overdue Pay overdue items now to avoid additional penalties, interest & fees. Items waiting for payment are listed below. Select one or more items or add an + Add item to pay additional item to pay. Tax periods shown below in order of payment due date. It is recommended that oldest debts are paid first. Тах Туре Period Due Date Payment Amount Value Added Tax Jan 2022 07 Mar 2022 6950.00 Value Added Tax Feb 2022. 31 Mar 2022 £5,250.00

 Value Added Tax
 Jan 2022
 07 Mar 2022
 2950.00

 Value Added Tax
 Feb 2022
 31 Mar 2022
 £5,250.00

 Value Added Tax
 Mar 2022
 30 Apr 2022
 £5,250.00

 Value Added Tax
 Mar 2022
 30 Apr 2022
 £5,520.00

 Value Added Tax
 Apr 2022
 31 May 2022
 £5,800.00

To add another item you can either scroll down the screen and click the box beside a period or click on Add item to pay again.

Once you have selected all the items you want to pay, click Continue. You can review the items you have selected. The payment amount on the Review Payment screen will default to the amount due for each item. If you are happy with the item/s you have selected to pay click Continue.

| Show 10 ent       | ries        | erow. | Tou may change | ure b | Search:         | n nens. |             |
|-------------------|-------------|-------|----------------|-------|-----------------|---------|-------------|
| Reference         | Due Date    |       | Amount Due     | ¢     | Payment Amount  | •       | Action \$   |
| VAT Jan 2022      | 07 Mar 2022 |       | £950.00        |       | 950.00          |         | Remove      |
| Showing 1 to 1 of | l entries   |       |                |       |                 | Previou | s 1 Next    |
|                   |             |       |                |       | Total amount to | pay:    | £950.00 GBI |

If you want to add or remove any items click the back button on your web browser to go back to the Make Payment screen.

You can make a payment online or you can pay by bank transfer using your bank's online software or banking app.

Select how you want to pay by clicking the button beside your preferred method:

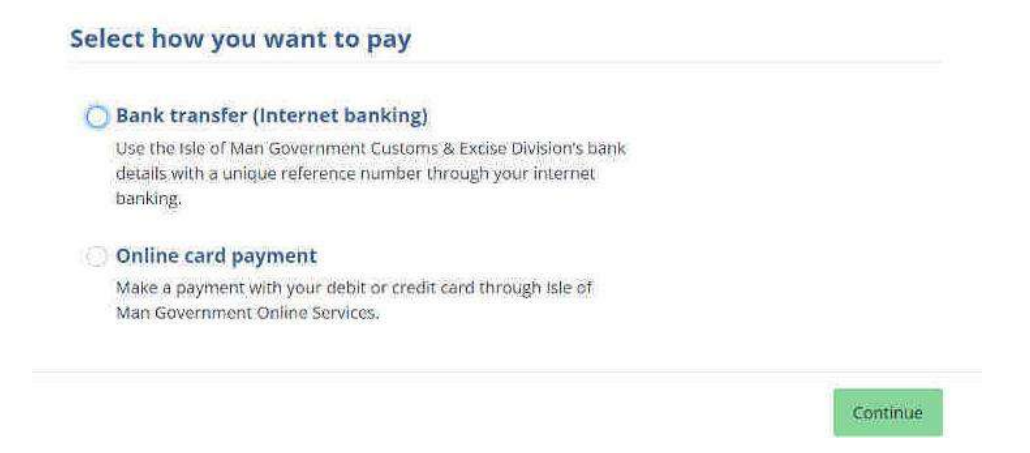

Click Continue.

When paying by bank transfer you need the payment details and your unique payment reference number to include as the reference on your bank transfer. If you click Continue on the above screen you will not see either your unique payment reference or the bank details for Customs & Excise.

# Paying by bank transfer

If you select Bank transfer as your preferred payment method when you click Continue on the payment options screen you'll see details of the information you need in order to pay using your bank's internet site or banking app.

| Make a Payme            | nt                                                                |
|-------------------------|-------------------------------------------------------------------|
| Bank transfer           | (Internet banking)                                                |
| Use the instructions be | low to make your bank transfer.                                   |
| How long will it take?  |                                                                   |
| Bank transfer inst      | ructions                                                          |
| Payee name              | Isle of Man Government - Customs & Excise Special Account         |
| Branch                  | Isle of Man Bank, East Region, Athol Street, Douglas, Isle of Man |
| Account number          | 85526940                                                          |
| Sterling IBAN           | GB72 NWBK 5591 0085 5269 40                                       |
| SWIFT / BIC Code        | RBOS IM D2                                                        |
| Sort Code               | 55 01 00                                                          |

If paying by this method don't forget to allow for the processing time and make sure this doesn't push your payment past the payment deadline, which could incur penalties.

# **Payment Reference**

You must quote the Payment Reference on your transfer if you choose to pay via Bank Transfer. Your payment reference includes your unique tax identification number (TIN) and makes it easier for the payment to be matched to your account when it is received by Customs & Excise.

You can find your payment reference number on the Bank transfer screen once you have selected Bank Transfer as your payment option.

| Bank transfer (In          | ternet banking)                                               |      |
|----------------------------|---------------------------------------------------------------|------|
| Jse the instructions below | to make your bank transfer.                                   |      |
| How long will it take?     |                                                               |      |
| Bank transfer instruc      | tions                                                         |      |
| Payee name                 | Isle of Man Government - Customs & Excise Special Account     | t    |
| Branch                     | Isle of Man Bank, East Region, Athol Street, Douglas, Isle of | Man  |
| Account number             | 85526940                                                      |      |
| Sterling IBAN              | GB72 NWBK 5591 0085 5269 40                                   |      |
| SWIFT / BIC Code           | RBOS IM D2                                                    |      |
| Sort Code                  | 55-91-00                                                      |      |
| Amount to pay              | £5,000.00 GBP                                                 |      |
| Davement reference         | 1000488100GIB25510                                            | Сору |

# Paying by online card payment

If you select Online card payment when you click Continue on the payment methods screen you'll be directed to the Isle of Man Government's online payment portal.

| <ul> <li>Bank transfer (Internet banking)</li> </ul>                                                                                              |                                                                                                    |
|----------------------------------------------------------------------------------------------------|----------------------------------------------------------------------------------------------------|
| Use the Isle of Man Government Customs & Excise I<br>details with a unique reference number through you<br>banking.                               | Division's bank<br>ur internet                                                                      |
| Online card payment                                                                                                    |                                                                                                    |
| Make a payment with your debit or credit card throu<br>Man Government Online Services.                                                            | igh Isle of                                                                                         |
|                                                                                                    | Continue                                                                                            |
| <ul> <li>Terms and conditions apply to the use of this service.</li> <li>Credit card information is never stored by Isle of Mar</li> </ul>        | Government Customs & Excise Division.                                                               |
| Make a credit card payment                                                                                                    |                                                                                                    |
| Make a credit card payment<br>Click 'Continue' to be redirected to Isle of Man<br>Government Online Services to securely                          | Payment Summary                                                                                     |
| Make a credit card payment<br>Click 'Continue' to be redirected to Isle of Man<br>Government Online Services to securely<br>process your payment. | Payment Summary<br>Amount to pay isle of Man Government<br>Customs & Excise Division                |
| Make a credit card payment<br>Click 'Continue' to be redirected to Isle of Man<br>Government Online Services to securely<br>process your payment. | Payment Summary<br>Amount to pay Isle of Man Government<br>Customs & Excise Division<br>£950.00 GBP |

Read the information on the screen and then click Continue.

You'll then be directed to check your contact details as per your chosen payment card.

| teference                                                                      | Description                 | Amount  |
|--------------------------------------------------------------------------------|-----------------------------|---------|
| 22007-VAT-Jan-2022                                                             | 100-1006-048 - VAT Jan 2022 | £950.00 |
|                                                                                | Subtotal (1 item)           | £950.00 |
| Payment Details                                                                |                             |         |
| Payment Details<br>Contact Details                                             |                             |         |
| Payment Details<br>Contact Details<br>Name                                     |                             |         |
| Payment Details<br>Contact Details<br>Name<br>Jimmy Customer                   |                             |         |
| Payment Details<br>Contact Details<br>Name<br>Jimmy Customer<br>Email Address  |                             |         |
| Payment Details Contact Details Name Jimmy Customer Email Address Phone Number |                             |         |

Amend these if necessary, then scroll down the screen and enter your payment card details.

| Card         | Expiry Date  |   |               |           |
|--------------|--------------|---|---------------|-----------|
|              | - MM         | ~ | YYYY          | 8         |
| Name on Card | Valid From   |   |               |           |
|              | MM           | * | YYYY          | ,         |
| Card Number  | Issue Number |   | Security Code | e (CV2)   |
|              |              |   |               | ?         |
|              | Post code    |   | Country code  |           |
|              |              |   | Please select | the coi ~ |

When you are ready, scroll down the screen, check your Order Summary and click Pay Now.

| Order Summary |         |         |
|---------------|---------|---------|
| Subtotal:     | £950.00 |         |
| Admin Charge: | £0.00   | Pay Now |
| Order Total:  | £950.00 |         |